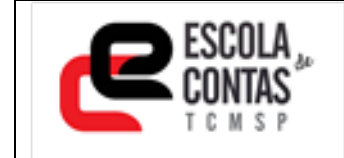

COMO FAZER A INSCRIÇÃO OU CANCELAR

# COMO FAZER INSCRIÇÃO

Na página do curso/evento de interesse, clique no Botão:

| Fazer inscrição                                                            |   |                                                                                      |
|----------------------------------------------------------------------------|---|--------------------------------------------------------------------------------------|
| O botão irá direcionar, para a página:.                                    |   |                                                                                      |
| Etapa 01 - Cadastro                                                        |   | Caso não possua Cadastro<br>PREENCHA TODOS OS DADOS e<br>Clique:<br>Próxima etapa >> |
| Several pados irão aparecer, tanto na págima principal.                    |   | <section-header></section-header>                                                    |
| <image/> <text><text><text><text><text></text></text></text></text></text> | < | Preencha CPF e a data de<br>Nascimento; depois clique em<br>Localizar:               |

Vá Para a Etapa 02:

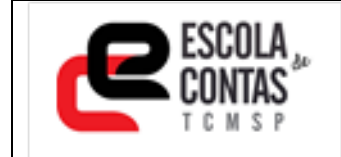

#### <u>Etapa 02 – Selecionar curso/ Evento e Turma:</u>

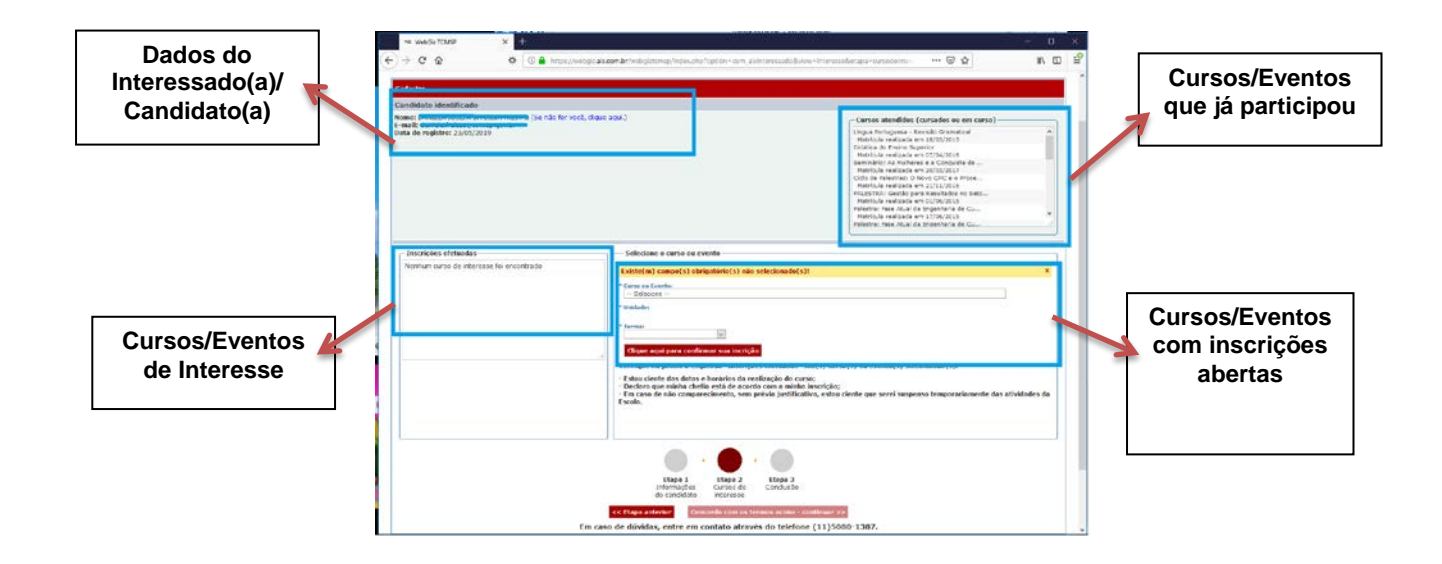

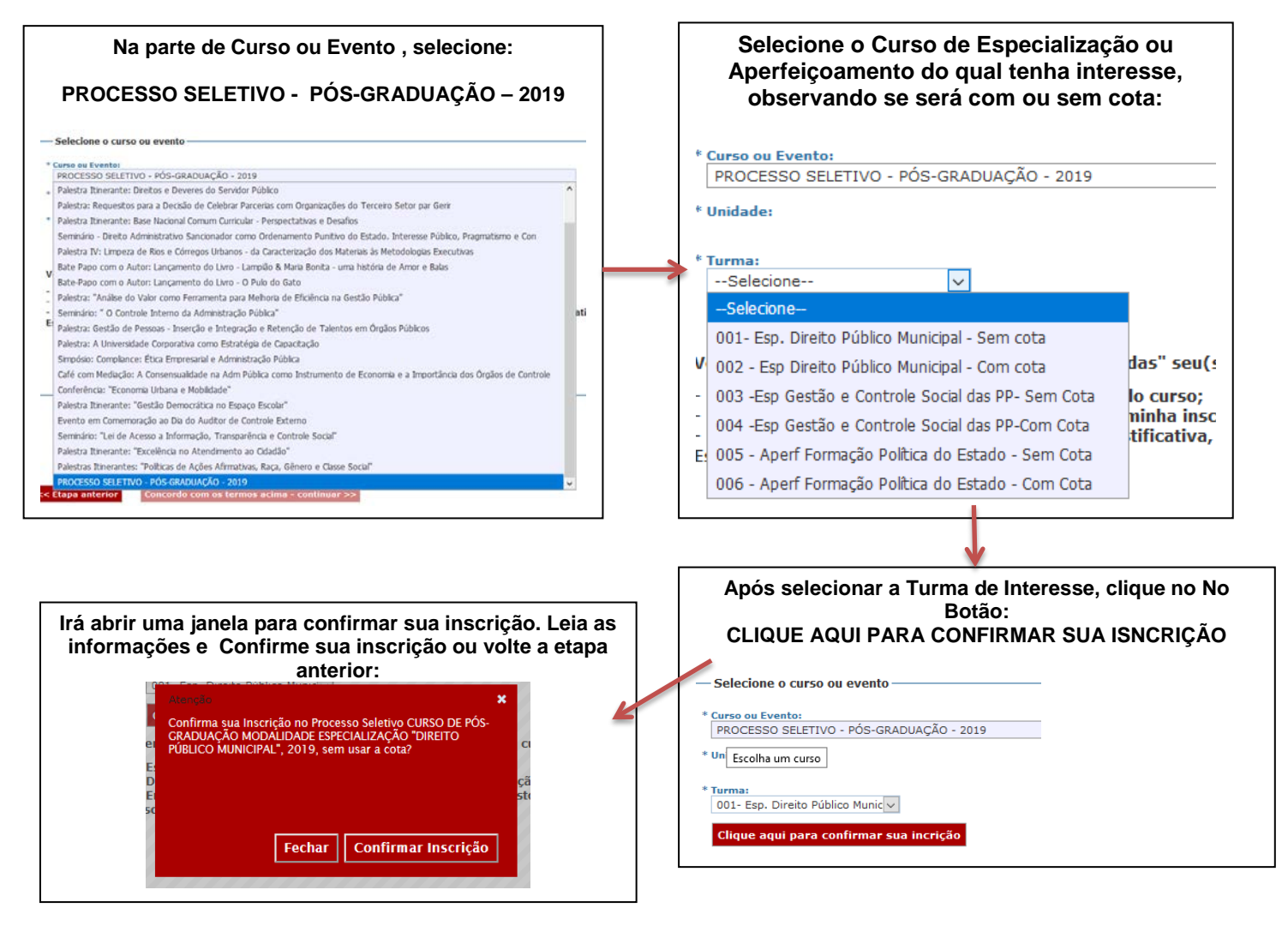

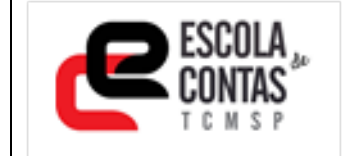

## COMO FAZER A INSCRIÇÃO OU CANCELAR

Após a Confirmar a Inscrição, o curso irá aparecer do lado esquerdo da Tela nas INSCRIÇÕES EFETUADAS:

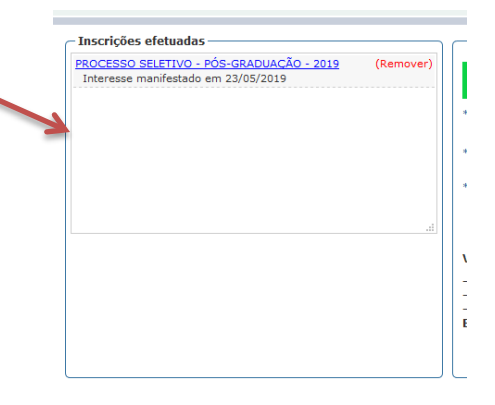

#### Etapa 03 – Conclusão da Inscrição

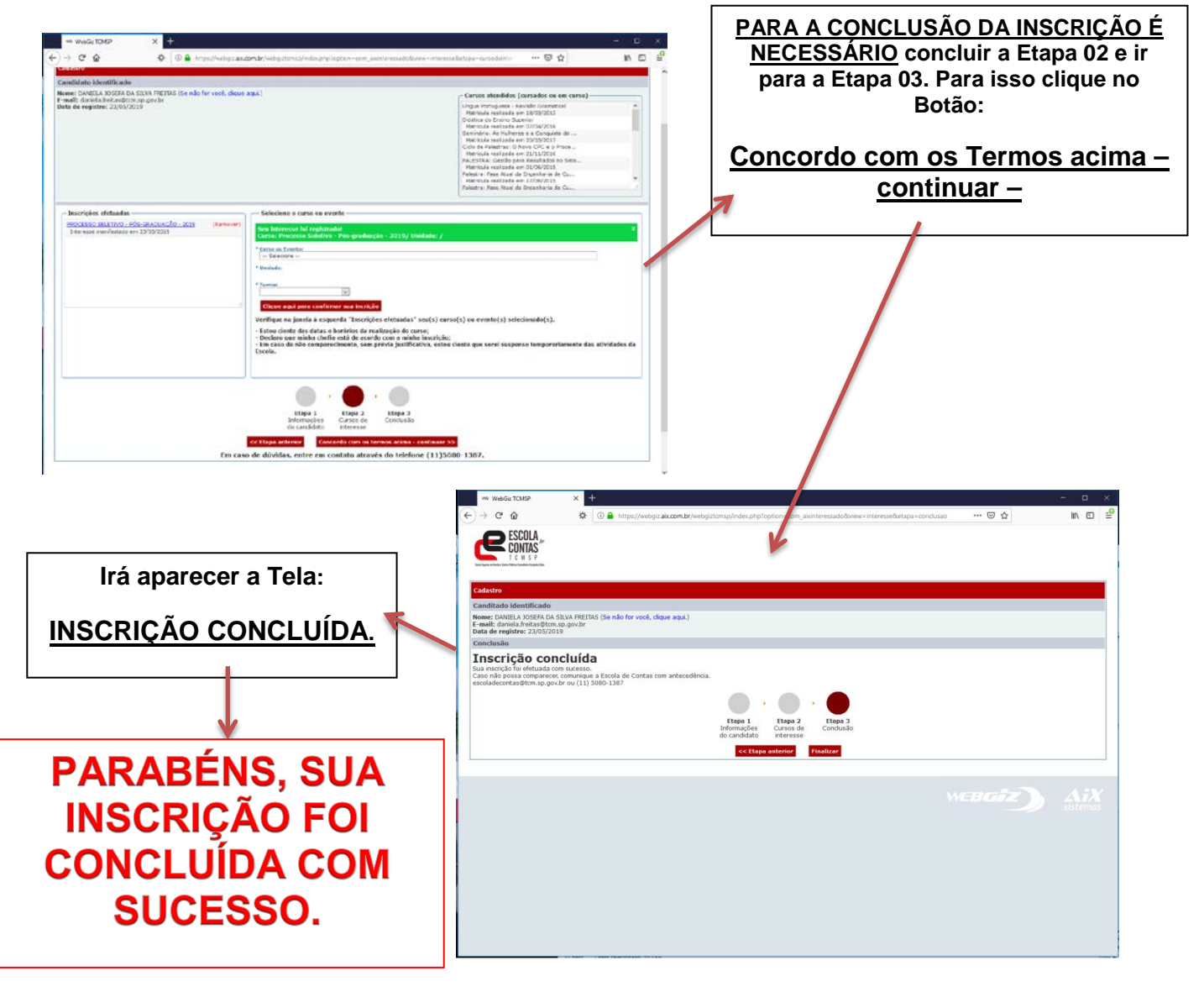

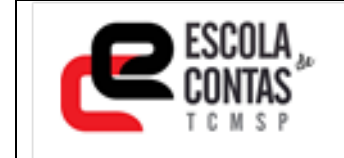

### COMO CANCELAR SUA INSCRIÇÃO

Repita todo o Processo até a Etapa 02.

A Inscrição que deseja cancelar estará na tela da Etapa 02, do lado esquerdo.

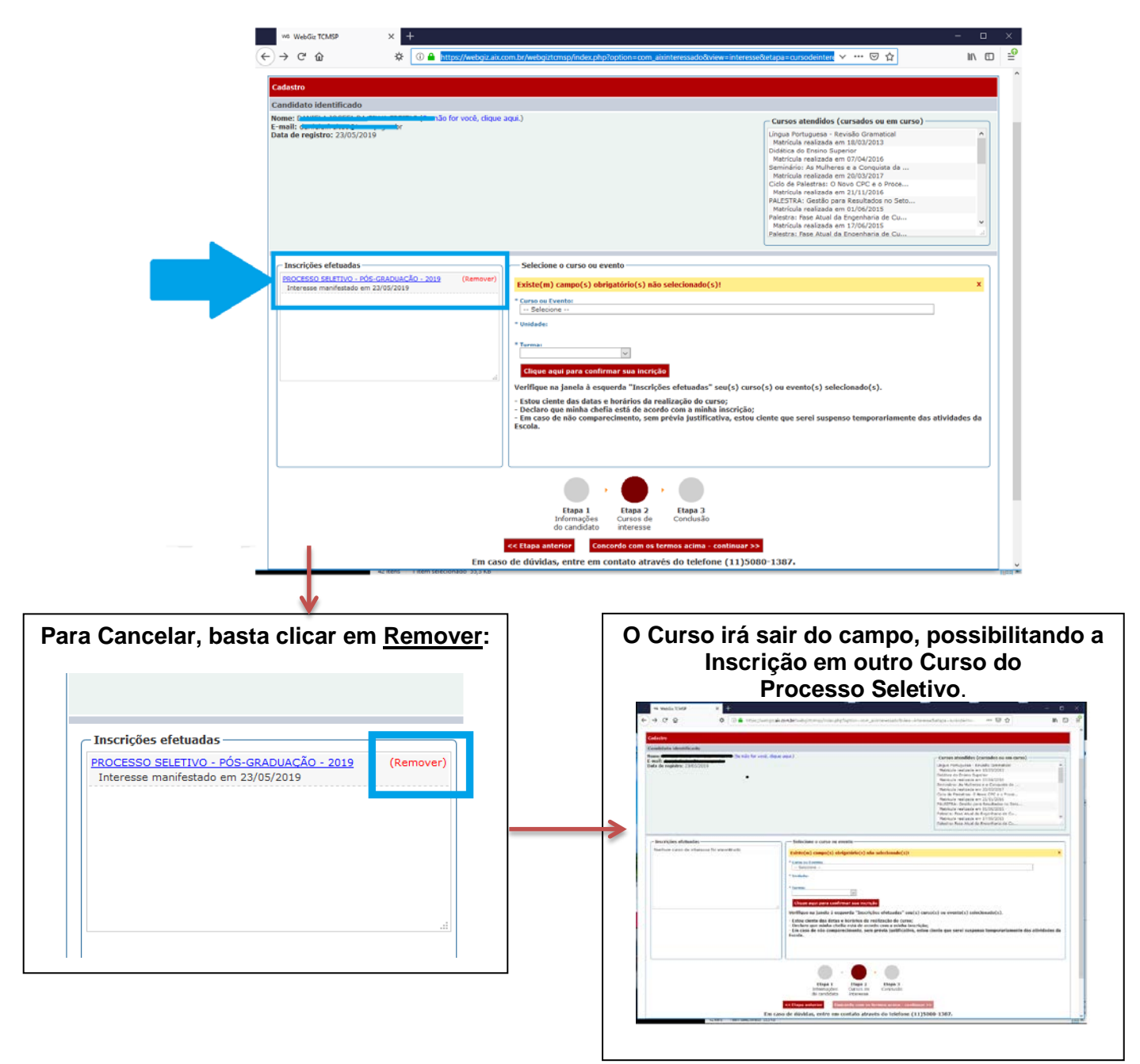

Caso Queira se Inscrever em outro Curso do Processo Seletivo, volte a Etapa 02 das Inscrições e refaça todo o processo de inscrição.